### BAB V

# IMPLEMENTASI DAN PENGUJIAN SISTEM

### 5.1 HASIL IMPLEMENTASI

Pada tahap ini peneliti mengimplementasikan hasil rancangan yang telah dibuat pada tahap sebelumnya. Implementasi terbagi menjadi dua (2) yaitu implementasi *input* dan *output* yang dapat dilihat pada uraian berikut ini :

### 5.1.1 Implementasi Input

Implementasi implementasi tampilan Input dari sistem yang akan dibangun adalah sebagai berikut:

1. Implementasi Halaman Login Admin

Berikut adalah implementasi dari halaman *login* admin. Inputan yang terdapat pada halaman ini yaitu *username* dan *password*. Seperti terlihat pada gambar 5.1 :

| SMA N 2 KOTA JAMBI |
|--------------------|
| Nama Pengguna      |
| Nama Pengguna      |
| Kata Sandi         |
| Kata Sandi         |
| Masuk              |

Gambar 5.1 Implementasi Halaman Login Admin

2. Implementasi Halaman Form Data Kategori

Implementasi halaman *Form* data kategori merupakan halaman yang dapat diakses oleh admin untuk menambah, mengedit dan menghapus kategori. Seperti terlihat pada gambar 5.2 :

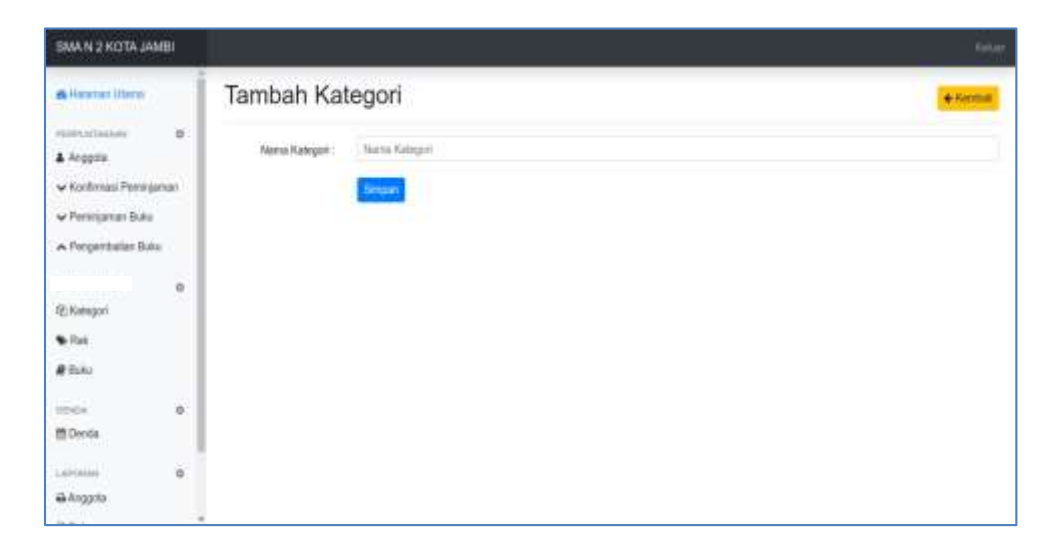

Gambar 5.2 Implementasi Halaman Form Data Kategori

3. Implementasi Halaman Form Data Admin

Implementasi halaman *Form* data admin merupakan halaman yang dapat diakses oleh admin untuk menambah dan mengubah admin. Seperti terlihat pada gambar 5.3 :

| SMAN 2 KOTA JAM                                          | 81 |                              |                           | inter a |
|----------------------------------------------------------|----|------------------------------|---------------------------|---------|
| · Millionerscherte                                       |    | Tambah Ad                    | nin                       | + Names |
| WAdver                                                   |    | Warna                        | Nama                      |         |
| otsia<br>Monte                                           | Ð  | tiana Pengguru<br>Kala Sandi | Nets Pergans<br>Keta Sent |         |
| Latine<br>Aregen<br>Bila<br>Aregentation<br>Progentation |    | tiata Pergyan                | Pelh Manua Perggana       |         |

Gambar 5.3 Implementasi Halaman Form Data Admin

4. Implementasi Halaman Form Data Buku

Implementasi halaman *Form* data buku merupakan halaman yang dapat diakses oleh admin untuk menambah dan mengedit Buku. Seperti terlihat pada gambar 5.4

| SMAN 2 KOTA J          | (4MB) |           |              |       |       |        |               |      |             |               | -       |
|------------------------|-------|-----------|--------------|-------|-------|--------|---------------|------|-------------|---------------|---------|
| A Honoran Utama        |       | Tambah t  | buku         |       |       |        |               |      |             |               | and all |
| anner printer          | ۰     | Juni      |              |       |       | Pearti |               |      |             |               |         |
| v Kortenas Para        | name  | Julii.    |              |       |       |        | Penerbit      |      |             |               |         |
| v Pettinaman Bak       | No.   | 8pda      | Kalegori     |       |       |        | Tahun Terbit  | IBBN |             |               |         |
| A Pergerinal at B      | UR:   | 813-0187  | Plin Kalepin |       | 2     | •      | Tehun Techt   | IDDN |             |               |         |
|                        | 1     | Rak       |              | Just  |       |        | Barriter Buke |      |             | Teropal Terms |         |
| (E:Kategon             |       | Pien      |              | -let  | niał. |        | Surriber Buke |      |             | mmiddiyyyy    |         |
| Se Plant               |       | Pergenerg |              | Kolas |       |        | Herga Bulka   |      | Gard Apable | Real          |         |
| # Buis                 |       | Pengarang |              | Pt    | н     | -      | Harga Buku    |      | Russe       |               |         |
| odedus.<br>El Derete   | 0     | Bream     |              |       |       |        |               |      |             |               |         |
| Lertenn<br>Billinggeta | •     |           |              |       |       |        |               |      |             |               |         |

Gambar 5.4 Implementasi Halaman Form Data Buku

5. Implementasi Halaman Form Data Anggota

Implementasi halaman *Form* data anggota merupakan halaman yang dapat diakses oleh admin untuk menambah dan mengubah anggota. Seperti terlihat pada gambar 5.5 :

| SMAN 2 KOTA JAMBI                                             |                 |                | *****     |
|---------------------------------------------------------------|-----------------|----------------|-----------|
| in Helsevier Game                                             | Tambah An       | gota           | 'e torint |
| A Angels                                                      | 1454            | NEED           |           |
| v Korfersei Perarganan                                        | Marina          | Hama           |           |
| <ul> <li>Peringenan Buku</li> <li>Pergembalan Buku</li> </ul> | Jenis Kelorus   | Janja Kalamot. | -         |
|                                                               | Seles           | Network        |           |
| 12) Kanagani                                                  | Nanu Peropuna i | Name Perggana  |           |
| €Ra<br>#BAs                                                   | Kida Sarah      | Keta Sand      |           |
| onnon o<br>∰Dexis                                             |                 | Reser          |           |
| Labrinan. B                                                   |                 |                |           |
|                                                               |                 |                |           |

Gambar 5.5 Implementasi Halaman Form Data Anggota

6. Implementasi Halaman Form Data Rak

Implementasi halaman *Form* data rak merupakan halaman yang dapat diakses oleh admin untuk menambah dan mengedit rak. Seperti terlihat pada gambar 5.6 :

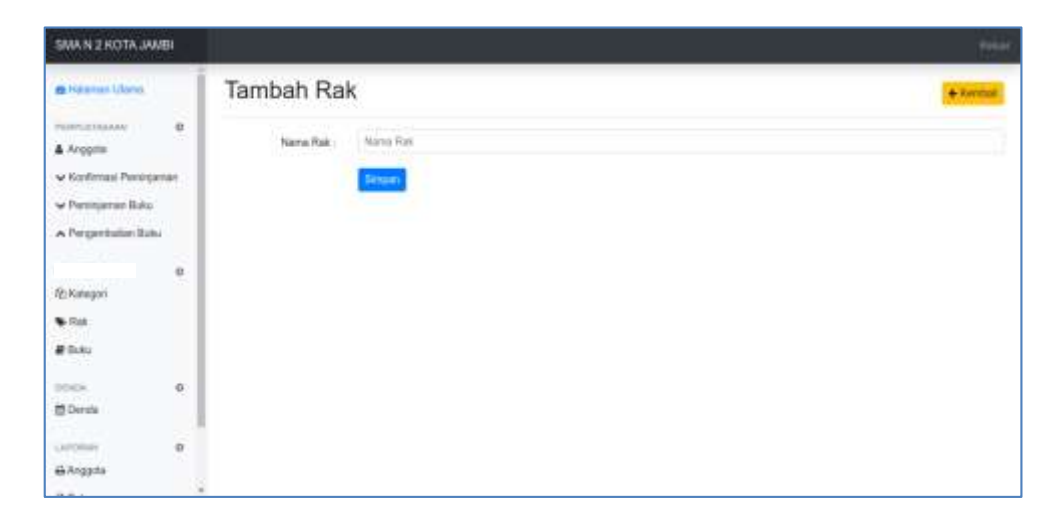

Gambar 5.6 Implementasi Halaman Form Data Rak

7. Implementasi Halaman konfirmasi Peminjaman Buku

Implementasi halaman konfirmasi peminjaman buku merupakan halaman yang dapat diakses oleh admin untuk konfirmasi peminjaman buku. Seperti terlihat pada gambar 5.7

| SMAN 2 KOTA JAMBI                   |                                      |                                                 |              |              |             | 1000         |
|-------------------------------------|--------------------------------------|-------------------------------------------------|--------------|--------------|-------------|--------------|
| A Anggata                           | Kudo Permanya<br>Na Anggata<br>Nerre | 94442-190124-001<br>AUT-0024<br>Add             |              |              |             | Clertai      |
| • Karlfreas Persination             | No Mode Judul                        | Pergarang                                       | Tahus Tariat | Jurrish Buku | Tgi Fingare | Tgl Kornhall |
| A Pergentalien Sala                 | 1 0003 Maters                        | ille Borrok Srsege, Partomaan, N.J.W Scientiste | 2018         | 1            | 19-Jan 2004 | 25-Jan-2024  |
| 0<br>Relegant<br>Billion<br>Billion | Phonese Photospare                   |                                                 |              |              |             |              |
| oeste de<br>El Devite               |                                      |                                                 |              |              |             |              |
| Arronne B                           | 4 .                                  |                                                 |              |              |             |              |

Gambar 5.7 Implementasi Halaman Konfirmasi Peminjaman Buku

8. Implementasi Halaman Form Data Pengembalian Buku

Implementasi halaman *Form* data pengembalian buku merupakan halaman yang dapat diakses oleh admin untuk menambah dan mengedit pengembalian buku. Seperti terlihat pada gambar 5.8 :

| SMAN 2 KOTA JAMBI                                     |                 |                                        |                    |                               |                         |                | Table: |
|-------------------------------------------------------|-----------------|----------------------------------------|--------------------|-------------------------------|-------------------------|----------------|--------|
| 6 Hillionan Utoma                                     | Penge           | embalian Buku                          |                    |                               |                         |                |        |
| Hermatinuus di<br>& Angerta<br>• Karlimusi Perinjanan | Nama Ang<br>Adi | gata Perenjan Baka                     |                    |                               |                         | QCH            |        |
| Pentijanan Baku     Arrengenderal/Baku                | *00E<br>NO BUH2 | AUDIX PENGANANG                        | TOL<br>JUNILAH PRO | TOL TOTAL<br>AN REMOALI DENGA | NTATUS<br>PENGENEIALIAN | RAVARETERANGAN | •      |
| ewetten Data O<br>(2) Kalegoti<br>Tak<br>Buku         | T and           | Valendis Brint Dings Awar<br>Direction | tuan NLM   I&A     | n 28.Jen.2004                 | Diverbalitan •          | 8              | 1      |
| menula O<br>El Danda                                  |                 |                                        |                    |                               |                         |                |        |
| Argoto                                                |                 |                                        |                    |                               |                         |                |        |

Gambar 5.8 Implementasi Halaman Form Data Pengembalian Buku

#### 5.1.2 Implementasi Output

Implementasi implementasi tampilan *Output* dari sistem yang akan dibangun adalah sebagai berikut:

1. Implementasi Halaman Mengelola Data Kategori

Implementasi mengelola data kategori merupakan halaman yang dapat diakses oleh admin untuk menambah, mengedit dan menghapus data Kategori. Seperti terlihat pada gambar 5.9

| SMAN 2 KOTA JANGI        |             | Refear)   |
|--------------------------|-------------|-----------|
| A Halanar Utera          | Kategori    | (+Tanboh) |
| Anggota 0                | No Mana     | Absi      |
| 🕶 Konfernani Persinjaman | 1 Nati Fila | (2) (B    |
| 🕶 Perninjaman Buku       | 2 188       | (A)       |
| A Pergembalan Buku       |             |           |
| HARTER DATA 0            |             |           |
| (2) Kalegori             |             |           |
| • Bak                    |             |           |
| ₽ Buku                   |             |           |
| DENDA D                  |             |           |
| E Derda                  |             |           |
| LAPONAN D                |             |           |
| €Argpts                  |             |           |

## Gambar 5.9 Implementasi Halaman Mengelola Data Kategori

2. Implementasi Halaman Mengelola Data Admin

Implementasi mengelola data admin merupakan halaman yang dapat diakses oleh admin untuk menambah, mengedit dan menghapus data admin. Seperti terlihat pada gambar 5.10

| SMAN 2 KOTA JAW                                                   | BI |    |                     |                |                 | Notes:    |
|-------------------------------------------------------------------|----|----|---------------------|----------------|-----------------|-----------|
| AHdatat Utata                                                     |    | Ac | Imin                |                |                 | + Táribuh |
| wacten twa<br>WAdmin                                              | 0  | Na | Nama                | Nana Pengguna  | Status Pengguna | Aksi      |
| DINON<br>Dinon                                                    | ø  | 2  | Kepala perpuntakaan | arro<br>keppin | Keppon          | 3         |
| Larcenan<br>BiArogota<br>BiBanu<br>BiPensipinnan<br>BiPengentalan | 0  |    |                     |                |                 |           |

Gambar 5.10 Implementasi Halaman Mengelola Data Admin

3. Implementasi Halaman Mengelola Data Buku

Implementasi mengelola data buku merupakan halaman yang dapat diakses oleh admin untuk menambah, mengedit dan menghapus data buku. Seperti terlihat pada gambar 5.11 :

| BMAN 2 KOTA JA                                                  | MBI  |   |        |            |                                    |                                              |         |                  |     |      |                  |                        |         |                 |                   | . Neber   |
|-----------------------------------------------------------------|------|---|--------|------------|------------------------------------|----------------------------------------------|---------|------------------|-----|------|------------------|------------------------|---------|-----------------|-------------------|-----------|
| A Hataman ( harma<br>maan sama ayaa<br>A Anggama                | o    | I | Buk    | u          | (Mart .                            |                                              |         |                  |     |      |                  |                        |         |                 |                   | + Tentonh |
| <ul> <li>Kontinnasi Panénji</li> <li>Penenganan Bulu</li> </ul> | anan | Ŀ | Tanpik |            | deta                               |                                              |         |                  |     |      |                  |                        | ¢       | el i            |                   |           |
| A Pergentiater Bal                                              | a:   | Ŀ | Pece 1 | Ampet      | Publi                              | -                                            | Paratte | Setani<br>Tertet | -   | **** | -                | No. Ballion<br>Thermos | ***     | though<br>Bally | -                 | ***       |
|                                                                 |      | Ŀ | 1000   | they Plan  | Periodian Periodo ini<br>Periodian | they and size "bold                          |         | 2118             | -14 |      | -                | And in the             | NW I    | 4,000           | Ph. 2112          |           |
| (E) Kategori                                                    | 5    | Ŀ | 1000   | See Phat   | Bannatha                           | Denné Uragá.<br>Paninnati, N.1M.<br>Drandski |         | 218              | **  |      | Local server     | 22110-11               | NAME I  | A. 11.20        | 16, 21100         | 11.0      |
| · Hak                                                           |      | Ľ | 1004   | the film   | Betwee Figure                      | University of Street                         |         | 204.5            | *   |      | -                | 901-16-16              | NW 1    | 10.00.00        | <b>19.</b> (1.11) | Nie       |
| # hmi                                                           |      | Ŀ | 8000   | miritan    | Panishia antari ini Sebaga         | Destroyed Networks and<br>OpenHead           |         | 278              |     |      | distant motor    | (00110110              | appe-1  | 4-10-00         | 45. 27,150        | 218       |
| DEHOA                                                           | 0    | L | 1000   | merten     | ber burge berenter                 | Denote linearly the<br>Denot. Manet: Mpro/3  |         | 275              | ac: |      | - Antonio marite | 201011                 | -1008-1 | 4-1000          | No. 22,220        | 2714      |
| NTO IS NOT                                                      |      | 8 | 8007   | diat Plan  | ford Rodige Samuels 2              | Desired Nameja Ser<br>Desit Manus Apres De   |         | 2118             |     |      | Salarya Barris   | 361.01.0               | AMET    | No. 10.010      | Np. 20104         | 118       |
| € Anggata                                                       | 0    |   | 963    | -Bart Film | Report Partners                    | Republication<br>Internet Car<br>Langertype  |         | 21.5             | *   |      | - Sheek Harris   | 301.0110               | -1046-1 | 4-10.00         | 15-2020           | 0161      |
| 1 A A A                                                         |      |   | 1000   | No. Per    | Persisten operations on Bud        | Note President dani Doll                     |         | 2010             | -   |      | 10444-0008       | 101101-0               | 1041    | 4-10.00         | No. 25 CO.        | 1016      |

Gambar 5.11 Implementasi Halaman Mengelola Data Buku

4. Implementasi Halaman Mengelola Data Siswa

Implementasi mengelola data admin merupakan halaman yang dapat diakses oleh admin untuk menambah, mengedit dan menghapus data siswa. Seperti terlihat pada gambar 5.12 :

| SMAN 2 KOTA J                                                                                                  | 4446 |       |                          |       |                |                                                                                                    |            |                                        |
|----------------------------------------------------------------------------------------------------|------|-------|--------------------------|-------|----------------|----------------------------------------------------------------------------------------------------|------------|----------------------------------------|
| di Mananan Diama                                                                                               |      | An    | ggota                    |       |                |                                                                                                    |            | +Termin                                |
| A Anggada                                                                                                    | - 25 | laugh | any is a class           |       |                |                                                                                                    | Carl       |                                        |
| w Kentenaal Paren                                                                                              | -    | -     | 1 means                  | -     | James Colonna  | and a second second second second second second second second second second second second second second second | No Arapito | Anal                                   |
| · Paratanan Bak                                                                                                |      | 4     | 1122294444               | Andre | Average and    |                                                                                                    | 407.000    | -===================================== |
| 1.1                                                                                                    | 254  | 1.    | 48,010,000               | 8164  | Manager gauges |                                                                                                    | 4010000    | -#19/1#                                |
| A Pergersalarity                                                                                               | ~    |       | mi2126384                | -     | liantan.       |                                                                                                    | -847T.0000 |                                        |
| Advertising the local day                                                                                      |      |       | 002125398                |       | 1.4414,000     | -                                                                                                    | 807.0008   | 41018                                  |
| 91Kategari<br>• Sat                                                                                            |      | Tenni | lar 7 sangai 4 dari 4 da | •     |                |                                                                                                    | Setur      | erne 🚺 Berburba                        |
| # Buko                                                                                                    |      |       |                          |       |                |                                                                                                    |            |                                        |
| obidue.                                                                                                    |      |       |                          |       |                |                                                                                                    |            |                                        |
| 12 Deute                                                                                                    |      |       |                          |       |                |                                                                                                    |            |                                        |
| CARDINAL C                                                                                                    |      |       |                          |       |                |                                                                                                    |            |                                        |
| #Acoptile                                                                                                    |      |       |                          |       |                |                                                                                                    |            |                                        |
| and and a second second second second second second second second second second second second second second se | 1.4  | F     |                          |       |                |                                                                                                    |            |                                        |

Gambar 5.12 Implementasi Halaman Mengelola Data Siswa

5. Implementasi Halaman Mengelola Data Rak

Implementasi mengelola data admin merupakan halaman yang dapat diakses oleh admin untuk menambah, mengedit dan menghapus data rak. Seperti terlihat pada gambar 5.13

| SMAN 2 KOTA JAMBI      |            | feeter   |
|------------------------|------------|----------|
| B Meanier Cherte       | Rak        | + Tentan |
| entralitation 0        | Nio: Manua | Akal     |
| V Kontreasi Pendejaman | 1 0001     | 0/18     |
| • Persyamer Baku       | 3 RACI     | 0/18     |
| A Pengerstelan Baku    |            |          |
| 0<br>(EKalegari        |            |          |
| The first              |            |          |
| # Buku                 |            |          |
| 2010x 0                |            |          |
| 首 Dende                |            |          |
| Latonia D              |            |          |
| A Argonia              |            |          |

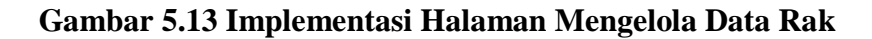

6. Implementasi Halaman Utama Website

Implementasi halaman utama ini merupakan halaman yang pertama kali dilihat oleh aktor untuk melihat informasi perpustakaan SMA N 2 Kota Jambi. Seperti terlihat pada gambar 5.14.

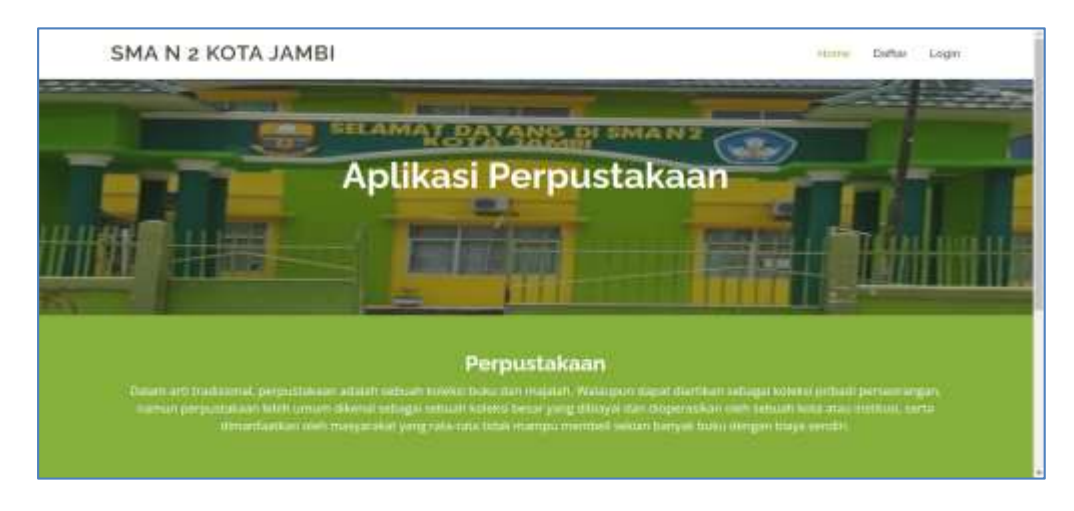

Gambar 5.14 Implementasi Halaman Utama Website

7. Implementasi Halaman Peminjaman Buku

Implementasi halaman ini merupakan halaman yang dapat digunakan oleh aktor anggota untuk melihat daftar daftar buku yang akan dipinjam. Seperti terlihat pada gambar 5.15

| Hapus     | No    | Kode | Judul          | Pengarang            |                           | Tahun Terbit |
|-----------|-------|------|----------------|----------------------|---------------------------|--------------|
| Sipin     | 1     | 0003 | Matematika     | Bornok Sinaga, Par   | domuan, N.J.M Sinambela.  | 2018         |
| Ropin     | 2     | 0004 | Bahasa Inggris | Utami Widiati, Zulia | inti Rohman, dan Furaldah | 2018         |
| Tanggal P | injam |      |                |                      | Tanggal Kembali           |              |
| 01/19/202 | 14    |      |                | 0                    | 01/26/2024                |              |
| Property  |       | man  |                |                      |                           |              |

Gambar 5.15 Implementasi Halaman Peminjaman Buku

8. Implementasi Laporan Semua Buku

Implementasi laporan Buku ini berfungsi ketika admin ingin melihat data laporan semua Buku. Tampilan halaman laporan Semua Buku dapat dilihat pada gambar 5.16

|       | 774 JAN         |                                                 | Jt. Pangeran A | PEMERI<br>DINA<br>SMA N | S PEN<br>2 KC   | COTA J<br>DIDIK<br>TA J<br>Jants Tr | JAMBI<br>AN<br>AMB | l<br>Imbi. | Aamta 38         | 121                |                 |                |                 |
|-------|-----------------|-------------------------------------------------|----------------|-------------------------|-----------------|-------------------------------------|--------------------|------------|------------------|--------------------|-----------------|----------------|-----------------|
|       |                 |                                                 |                | Lapor                   | ari Buku        |                                     |                    |            |                  |                    |                 |                |                 |
|       | Rabegard        | Aets.                                           | Pergerang      | Personal                | Tahon<br>Terbil | Sertes<br>Robe                      | Tgl<br>Dilutione   | -          | January<br>Bolto | Jacobie<br>History | Juman<br>Resalt | Hurga<br>Baltu | thangt<br>Frank |
| 0.092 | Part -          | FORMARD FOR VOCATIONAL<br>BODOL URADE KARDI?    |                |                         | 2008            | DAMA<br>BOOD                        | 2923-42-<br>18     | HAR.       |                  |                    |                 | 10<br>80.000   | Ppi<br>23.000   |
| arris | huri.<br>Filmi  | nan purkantas, kana nang ng k $\times$ king pur |                |                         | 2520            | tuna.<br>Bos                        | 2523-63<br>10      | яла<br>1   | 31               |                    |                 | 992<br>80.000  | ημ.<br>27,000   |
| ant   | Pears<br>Please | PARET UTERADI LULUS<br>PENCANN PUBKUNIUK DAA    |                |                         | 2009            | DAMA.<br>RODO                       | 2023-02-<br>10     | MAR.<br>1  | 8                |                    |                 | HQ.<br>80.000  | нр.<br>23,000   |
| 9126  | News<br>Films   | WORRER WEEKLY BRICHTE                           |                |                         | 2020            | DOMA.<br>BOD                        | 2523-62<br>11      | 19.84K     | 3                |                    |                 | Np.<br>03.000  | 9µ1<br>23.000   |
| 9748  | ferri<br>Pitele | WW. CHEF REED, BURDI<br>MANDAR                  |                |                         | 1000            | DANA.<br>BOD                        | 1023-88-<br>14     | 4048<br>1  | 2                |                    |                 | Rp<br>bilinei  | Ap.<br>25.000   |
|       | And a           | committee contains                              |                |                         | 10000           | makes .                             | -                  |            |                  |                    |                 | Sec.           | -               |

Gambar 5.16 Implementasi Halaman Laporan Semua Buku

9. Implementasi Laporan Anggota

Implementasi laporan anggota ini berfungsi ketika admin ingin melihat data laporan siswa. Tampilan halaman laporan siswa dapat dilihat pada gambar 5.17

| C  |                        | J. Pangetan Arilas | DINAS PENI<br>SMA N 2 KO<br>ari. Talang Banjar, Kac. J | DIDIKAN<br>TA JAMBI<br>antoi Tim., Kata Jantoi, Jantoi 361 | 21                     |  |  |  |  |
|----|------------------------|--------------------|--------------------------------------------------------|------------------------------------------------------------|------------------------|--|--|--|--|
|    | Laporan Semula Anggota |                    |                                                        |                                                            |                        |  |  |  |  |
| Ms | His Avggatte           | NEND               | Hame (                                                 | Jointhe Kostarmin                                          | Katua                  |  |  |  |  |
| 1  | A01-0001               | 112234444          | Aven                                                   | Pennysian                                                  | X                      |  |  |  |  |
| 2  | AGT-0002               | 842120290          | Den                                                    | Penergaan                                                  | 10                     |  |  |  |  |
|    | A01-0003               | #82128294          | And the local data                                     | LIPILIE                                                    | 30                     |  |  |  |  |
| 4  | 801/3064               | 902120,008         | All                                                    | Lasi-Las                                                   |                        |  |  |  |  |
|    |                        |                    |                                                        | Kota                                                       | Jambi, 15 Januari 2024 |  |  |  |  |
|    |                        |                    |                                                        |                                                            | The second second      |  |  |  |  |

Gambar 5.17 Implementasi Halaman Laporan Anggota

10. Implementasi Laporan Peminjaman

Implementasi laporan peminjaman ini dapat digunakan oleh admin untuk melihat data peminjamna buku perbulan. Tampilan halaman laporan siswa dapat dilihat pada gambar 5.18

|     |                            |         |              | LAPORAN PEMINJAM                                                                                                    | UN BLICK     |               |                           |
|-----|----------------------------|---------|--------------|----------------------------------------------------------------------------------------------------|--------------|---------------|---------------------------|
|     |                            |         |              | THE APPENDING STREET                                                                                                    | and a        |               |                           |
| 1   | Make Petroparties          | arrest. | No Anteresta | Station Robert<br>Managementation<br>Stationary Programs<br>A stationary Report House, Sec. Social Probability                                                                                                    | far Property | Tel Normani   | Oraclast<br>Urbanistation |
|     |                            | (raine) | ******       | Management in page on the second second seco      |              |               | (item                     |
| ٠   |                            | ****    |              | Adapted at containing<br>all gifts as and 10 registerion<br>of an original distance of a grant of the containing of the second of the second of the | 104-14-10000 |               |                           |
| •   | Saddah - Printers - Ameri  |         |              | A second diversity on the second second seco      | 11.141.0000  |               |                           |
| 811 |                            | and a   | 242112240    | Provide the second state of the second state of the second state o      | 11.000.0004  | 24.000        | Water, Height             |
| +   | contact, in the same start | -       | 4111100      | Construction of the second second sec      | 1-10-0004    | Fig. 100-1004 | (0) (main, (0) + 0)       |
| 10  |                            | -       | 100000000    | Management of the second second                                                                                                    | 1            |               | (name) =                  |
|     |                            | -       |              | National Linear Linear       | 10.10-0001   |               | 114                       |
|     | Contral Constitution       | -1440   | 2431-112-e-  | Hardwood Charles                                                                                                    | 10.10-0001   |               | Parane .                  |

Gambar 5.18 Implementasi Halaman Laporan Peminjaman Buku

#### 11. Implementasi Laporan Pengembalian Buku

Implementasi laporan ini dapat digunakan oleh aktor admin untuk melihat daftar anggota yang telah mengembalian buku perbulan. Tampilan halaman laporan siswa dapat dilihat pada gambar 5.19

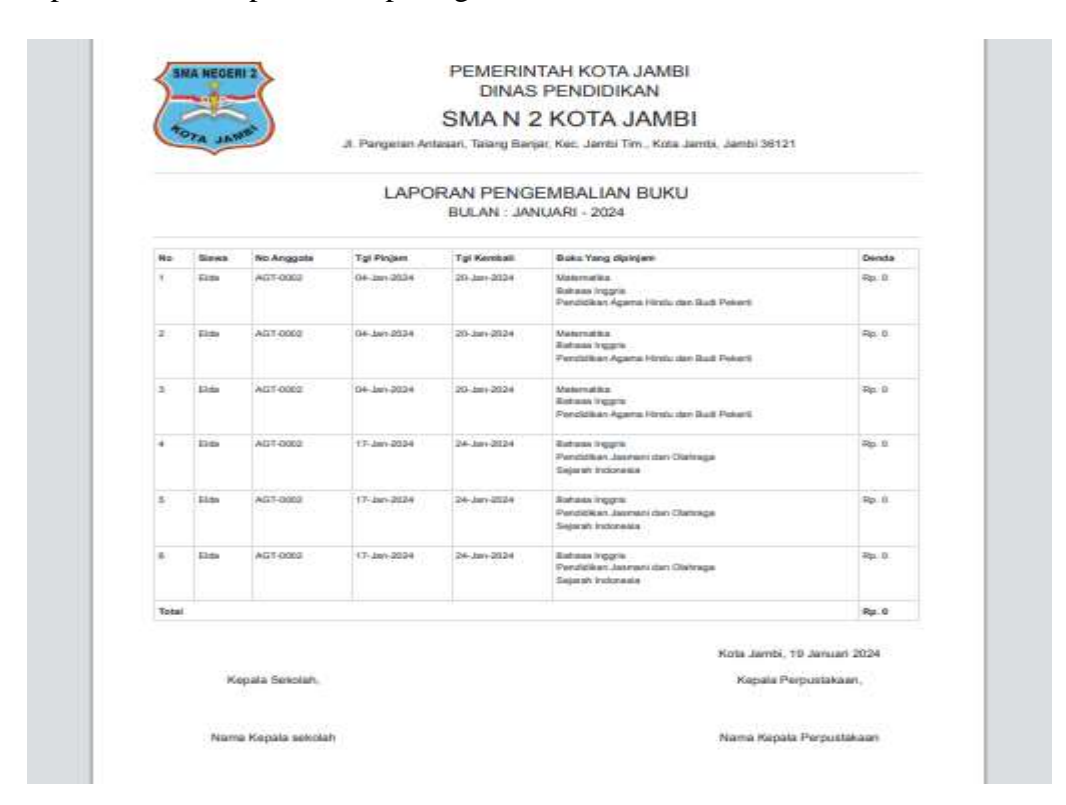

Gambar 5.19 Implementasi Halaman Laporan Pengembalian

### 5.2 PENGUJIAN SISTEM atau PERANGKAT LUNAK

Pengujian sistem digunakan untuk memastikan bahwa perangkat lunak yang telah dibuat telah selesai desainnya dan semua fungsi dapat dipergunakan dengan Berhasil tanpa ada kesalahan Jika, kesimpulan tidak sesuai maka penulis akan memperbaiki kembali program tersebut, akan tetapi jika telah sesuai maka penulis dapat melakukan pengujian ke bagian lainnya. Uji coba dilakukan pada komputer milik penulis, yang telah disebutkan speksifikasinya pada bab sebelumnya. 1. Pengujian Modul Login Admin

Pada tahap ini dilakukan pengujian pada modul *login* admin untuk mengetahui apakah proses *login* admin atau fungsional *login* admin dapat berjalan dengan Berhasil. Hasil pengujian pada modul ini penulis sajikan sebagai berikut :

| Modul      | Prosedur   | Masukan    | Keluaran             | Hasil yang  | Kesimpulan |
|------------|------------|------------|----------------------|-------------|------------|
| yang       | pengujian  |            | yang                 | didapat     |            |
| diuji      |            |            | diharapkan           |             |            |
| Login      | - Masukkan | Username   | Admin                | Admin       | Berhasil   |
| Admin      | username   | dan        | berhasil             | berhasil    |            |
| (berhasil) | dan        | password   | login dan            | login dan   |            |
|            | password   | yang       | tampil               | tampil      |            |
|            | admin      | sesuai     | halaman              | halaman     |            |
|            | secara     | dengan     | utama                | utama       |            |
|            | benar      | database   |                      |             |            |
| Login      | - Masukkan | Username   | Admin gagal          | Admin       | Berhasil   |
| Admin      | username   | dan        | login dan            | gagal login |            |
| (gagal)    | dan        | Password   | tampil pesan         | dan tampil  |            |
|            | password   | yang tidak | "Maaf, anda          | pesan       |            |
|            | admin      | sesuai     | gagal <i>login</i> " | "Maaf,      |            |
|            | yang salah | dengan     |                      | anda gagal  |            |
|            | dan belum  | database   |                      | login"      |            |
|            | terdaftar  |            |                      |             |            |
|            | dalam      |            |                      |             |            |
|            | database   |            |                      |             |            |

Tabel 5.1 Pengujian Modul Login Admin

2. Pengujian Modul Mengelola Data Admin

Pada tahap ini dilakukan pengujian pada modul data admin oleh admin untuk mengetahui apakah proses mengelola data admin atau fungsional mengelola data admin dapat berjalan dengan berhasil. Hasil pengujian pada modul ini penulis sajikan pada tabel 5.2.

| Modul                                   | Prosedur                                                                                                    | Masukan                               | Keluaran                                                                                    | Hasil yang                                                                              | Kesimpulan |
|-----------------------------------------|----------------------------------------------------------------------------------------------------|---------------------------------------|---------------------------------------------------------------------------------------------|-----------------------------------------------------------------------------------------|------------|
| yang                                    | pengujian                                                                                                    |                                       | yang                                                                                        | didapat                                                                                 |            |
| diuji                                   |                                                                                                    |                                       | diharapkan                                                                                  |                                                                                         |            |
| Tambah<br>Data<br>Admin<br>(berhasil)   | <ul> <li>Pilih menu<br/>data admin</li> <li>Klik<br/>Tambah</li> <li>Input Data</li> <li>Klik<br/>Simpan</li> </ul>                                        | <i>Input</i> data<br>lengkap          | Data<br>berhasil<br>ditambah<br>dan<br>tampilkan<br>pesan "<br>Berhasil<br>simpan<br>admin" | Data<br>berhasil<br>ditambah<br>dan<br>tampilkan<br>pesan "<br>Data telah<br>tersimpan" | Berhasil   |
| Tambah<br>Data<br>Admin<br>(gagal)      | <ul> <li>Pilih menu<br/>data admin</li> <li>Klik<br/>Tambah</li> <li>Klik<br/>Simpan</li> </ul>                                                            | <i>Input</i> data<br>tidak<br>lengkap | Data gagal<br>ditambah<br>dan<br>Tampilkan<br>pesan "<br>Data gagal<br>disimpan"            | Data gagal<br>ditambah<br>dan<br>Tampilkan<br>pesan "<br>Data gagal<br>disimpan"        | Berhasil   |
| <i>Edit</i> Data<br>Admin<br>(berhasil) | <ul> <li>Pilih menu<br/>data admin</li> <li>Pilih<br/><i>record</i></li> <li>Klik Edit</li> <li>Input Data</li> <li>Klik Ubah</li> </ul>                   | <i>Input</i> data<br>lengkap          | Data<br>berhasil<br>diubah dan<br>Tampilkan<br>pesan<br>"Berhasil<br>ubah<br>admin"         | Data<br>berhasil<br>diubah dan<br>Tampilkan<br>pesan<br>"Berhasil<br>ubah<br>admin"     | Berhasil   |
| <i>Edit</i> Data<br>Admin<br>(gagal)    | <ul> <li>Pilih menu<br/>data admin</li> <li>Pilih<br/><i>record</i></li> <li>Klik <i>Edit</i></li> <li>Kosongkan<br/><i>field</i><br/>Klik Ubah</li> </ul> | <i>Input</i> data<br>tidak<br>lengkap | Data gagal<br>diubah dan<br>Tampilkan<br>pesan "<br>Data gagal<br>diubah"                   | Data gagal<br>diubah dan<br>Tampilkan<br>pesan "<br>Data gagal<br>diubah"               | Berhasil   |
| Hapus<br>Data<br>Admin<br>(berhasil)    | - Pilih<br><i>record</i> data<br>admin<br>yang akan<br>dihapus                                                                                             | -                                     | Data<br>berhasil<br>dihapus dan<br>tampilkan<br>Pesan                                       | Data<br>berhasil<br>dihapus<br>dan<br>tampilkan                                         | Berhasil   |

Tabel 5.2 Pengujian Modul Mengelola Data Admin

| Modul | Prosedur     | Masukan | Keluaran   | Hasil yang | Kesimpulan |
|-------|--------------|---------|------------|------------|------------|
| yang  | pengujian    |         | yang       | didapat    |            |
| diuji |              |         | diharapkan |            |            |
|       | - Klik hapus |         | Bahwa      | Pesan      |            |
|       |              |         | "Berhasil  | Bahwa      |            |
|       |              |         | hapus      | "Berhasil  |            |
|       |              |         | admin"     | hapus      |            |
|       |              |         |            | admin"     |            |

## 3. Pengujian Modul Mengelola Data Buku

Pada tahap ini dilakukan pengujian pada modul data buku oleh admin untuk mengetahui apakah proses mengelola data buku atau fungsional mengelola data buku dapat berjalan dengan berhasil. Hasil pengujian pada modul ini penulis sajikan pada tabel 5.3.

| Modul                                  | Prosedur                                                                                                    | Masukan                               | Keluaran                                                                                   | Hasil yang                                                                              | Kesimpulan |
|----------------------------------------|----------------------------------------------------------------------------------------------------|---------------------------------------|--------------------------------------------------------------------------------------------|-----------------------------------------------------------------------------------------|------------|
| yang                                   | pengujian                                                                                                    |                                       | yang                                                                                       | didapat                                                                                 |            |
| diuji                                  |                                                                                                    |                                       | diharapkan                                                                                 |                                                                                         |            |
| Tambah<br>Data<br>Buku<br>(berhasil)   | <ul> <li>Pilih menu<br/>data Buku</li> <li>Klik<br/>Tambah</li> <li>Input Data</li> <li>Klik<br/>Simpan</li> </ul> | <i>Input</i> data<br>lengkap          | Data<br>berhasil<br>ditambah<br>dan<br>tampilkan<br>pesan "<br>Berhasil<br>simpan<br>Buku" | Data<br>berhasil<br>ditambah<br>dan<br>tampilkan<br>pesan "<br>Data telah<br>tersimpan" | Berhasil   |
| Tambah<br>Data<br>Buku<br>(gagal)      | <ul> <li>Pilih menu<br/>data Buku</li> <li>Klik<br/>Tambah</li> <li>Klik<br/>Simpan</li> </ul>                     | <i>Input</i> data<br>tidak<br>lengkap | Data gagal<br>ditambah<br>dan<br>Tampilkan<br>pesan "<br>Data gagal<br>disimpan"           | Data gagal<br>ditambah<br>dan<br>Tampilkan<br>pesan "<br>Data gagal<br>disimpan"        | Berhasil   |
| <i>Edit</i> Data<br>Buku<br>(berhasil) | <ul> <li>Pilih menu<br/>data Buku</li> <li>Pilih</li> </ul>                                                        | <i>Input</i> data<br>lengkap          | Data<br>berhasil<br>diubah dan                                                             | Data<br>berhasil<br>diubah dan                                                          | Berhasil   |

Tabel 5.3 Pengujian Modul Mengelola Data Buku

| Modul                               | Prosedur                                                                                                    | Masukan                               | Keluaran                                                                                      | Hasil yang                                                                                       | Kesimpulan |
|-------------------------------------|----------------------------------------------------------------------------------------------------|---------------------------------------|-----------------------------------------------------------------------------------------------|--------------------------------------------------------------------------------------------------|------------|
| yang<br>diuii                       | pengujian                                                                                                    |                                       | yang<br>diharapkan                                                                            | didapat                                                                                          |            |
|                                     | <i>record</i><br>- Klik Edit<br>- Input Data<br>- Klik Ubah                                                                                             |                                       | Tampilkan<br>pesan<br>"Berhasil<br>ubah Buku"                                                 | Tampilkan<br>pesan<br>"Berhasil<br>ubah<br>Buku"                                                 |            |
| <i>Edit</i> Data<br>Buku<br>(gagal) | <ul> <li>Pilih menu<br/>data Buku</li> <li>Pilih<br/><i>record</i></li> <li>Klik Edit</li> <li>Kosongkan<br/><i>field</i></li> <li>Klik Ubah</li> </ul> | <i>Input</i> data<br>tidak<br>lengkap | Data gagal<br>diubah dan<br>Tampilkan<br>pesan "<br>Data gagal<br>diubah"                     | Data gagal<br>diubah dan<br>Tampilkan<br>pesan "<br>Data gagal<br>diubah"                        | Berhasil   |
| Hapus<br>Data<br>Buku<br>(berhasil) | <ul> <li>Pilih<br/>record data<br/>Buku yang<br/>akan<br/>dihapus</li> <li>Klik hapus</li> </ul>                                                        | -                                     | Data<br>berhasil<br>dihapus dan<br>tampilkan<br>Pesan<br>Bahwa<br>"Berhasil<br>hapus<br>Buku" | Data<br>berhasil<br>dihapus<br>dan<br>tampilkan<br>Pesan<br>Bahwa<br>"Berhasil<br>hapus<br>Buku" | Berhasil   |

## 4. Pengujian Modul Mengelola Data Anggota

Pada tahap ini dilakukan pengujian pada modul data anggota oleh admin untuk mengetahui apakah proses mengelola data anggota atau fungsional mengelola data anggota dapat berjalan dengan berhasil. Hasil pengujian pada modul ini penulis sajikan pada tabel 5.4.

| Modul   | Prosedur     | Masukan | Keluaran   | Hasil    | Kesimpulan |
|---------|--------------|---------|------------|----------|------------|
| yang    | pengujian    |         | yang       | yang     |            |
| diuji   |              |         | diharapkan | didapat  |            |
| Tambah  | - Pilih menu | Input   | Data       | Data     | Berhasil   |
| Data    | data         | data    | berhasil   | berhasil |            |
| Anggota | Anggota      | lengkap | ditambah   | ditambah |            |

Tabel 5.4 Pengujian Modul Mengelola Data Anggota

| Modul            | Prosedur            | Masukan              | Keluaran            | Hasil                | Kesimpulan |
|------------------|---------------------|----------------------|---------------------|----------------------|------------|
| yang             | pengujian           |                      | yang                | yang                 |            |
| diuji            |                     |                      | diharapkan          | didapat              |            |
| (berhasil)       | - Klik              |                      | dan                 | dan                  |            |
|                  | Tambah              |                      | tampilkan           | tampilkan            |            |
|                  | - <i>Input</i> Data |                      | pesan "             | pesan "              |            |
|                  | - Klik              |                      | Berhasil            | Data telah           |            |
|                  | Simpan              |                      | simpan              | tersimpan"           |            |
|                  |                     |                      | Anggota             |                      |            |
| Tambah           | - Pilih menu        | Input                | Data gagal          | Data gagal           | Berhasil   |
| Data             | data                | data tidak           | ditambah            | ditambah             |            |
| Anggota          | Anggota             | lengkap              | dan                 | dan                  |            |
| (gagal)          | - Klik              |                      | Tampilkan           | Tampilkan            |            |
|                  | Tambah              |                      | pesan "             | pesan "              |            |
|                  | - Klik              |                      | Data gagal          | Data gagal           |            |
|                  | Simpan              |                      | disimpan"           | disimpan"            |            |
| <i>Edit</i> Data | - Pilih menu        | Input                | Data                | Data                 | Berhasil   |
| Anggota          | data                | data                 | berhasil            | berhasil             |            |
| (berhasil)       | Anggota             | lengkap              | diubah dan          | diubah               |            |
|                  | - Pilih             |                      | Tampilkan           | dan                  |            |
|                  | record              |                      | pesan               | Tampilkan            |            |
|                  | - Klik <i>Edit</i>  |                      | "Berhasil           | pesan                |            |
|                  | - <i>Input</i> Data |                      | ubah                | "Berhasil            |            |
|                  | - Klik Ubah         |                      | Anggota"            | ubah                 |            |
|                  | D'1'1               | T (                  |                     | Anggota''            | D 1 1      |
| <i>Edit</i> Data | - Pilin menu        | Input<br>data tidalı | Data gagal          | Data gagal           | Bernasil   |
| Anggota          | uala<br>Anggota     | longkon              | Tompilkon           | dan                  |            |
| (gagai)          | - Pilih             | пендкар              | Tampikan<br>nesan " | Tampilkan            |            |
|                  | - T IIII<br>record  |                      | Data gagal          | nesan "              |            |
|                  | - Klik <i>Edit</i>  |                      | diubah"             | Data gagal           |            |
|                  | - Kosongkan         |                      | uluouli             | diubah"              |            |
|                  | field               |                      |                     |                      |            |
|                  | - Klik Ubah         |                      |                     |                      |            |
| Hapus            | - Pilih             | -                    | Data                | Data                 | Berhasil   |
| Data             | record              |                      | berhasil            | berhasil             |            |
| Anggota          | data                |                      | dihapus dan         | dihapus              |            |
| (berhasil)       | Anggota             |                      | tampilkan           | dan                  |            |
|                  | yang akan           |                      | Pesan               | tampilkan            |            |
|                  | dihapus             |                      | Bahwa               | Pesan                |            |
|                  | - Klik hapus        |                      | bernasil            | Banwa<br>"Dork a sil |            |
|                  |                     |                      | hapus               | bernasii             |            |
|                  |                     |                      | Anggota             | Anggota"             |            |

5. Pengujian Modul Mengelola Data Kategori

Pada tahap ini dilakukan pengujian pada modul data kategori oleh admin untuk mengetahui apakah proses mengelola data kategori atau fungsional mengelola data kategori dapat berjalan dengan berhasil. Hasil pengujian pada modul ini penulis sajikan pada tabel 5.5.

| Modul                                      | Prosedur                                                                                                    | Masukan                               | Keluaran                                                                                       | Hasil yang                                                                              | Kesimpulan |
|--------------------------------------------|----------------------------------------------------------------------------------------------------|---------------------------------------|------------------------------------------------------------------------------------------------|-----------------------------------------------------------------------------------------|------------|
| yang                                       | pengujian                                                                                                    |                                       | yang                                                                                           | didapat                                                                                 |            |
| Tambah<br>Data<br>Kategori<br>(berhasil)   | <ul> <li>Pilih menu<br/>data<br/>Kategori</li> <li>Klik<br/>Tambah</li> <li>Input Data</li> <li>Klik<br/>Simpan</li> </ul>                                    | <i>Input</i> data<br>lengkap          | Data<br>berhasil<br>ditambah<br>dan<br>tampilkan<br>pesan "<br>Berhasil<br>simpan<br>Kategori" | Data<br>berhasil<br>ditambah<br>dan<br>tampilkan<br>pesan "<br>Data telah<br>tersimpan" | Berhasil   |
| Tambah<br>Data<br>Kategori<br>(gagal)      | <ul> <li>Pilih menu<br/>data<br/>Kategori</li> <li>Klik<br/>Tambah</li> <li>Klik<br/>Simpan</li> </ul>                                                        | <i>Input</i> data<br>tidak<br>lengkap | Data gagal<br>ditambah<br>dan<br>Tampilkan<br>pesan " Data<br>gagal<br>disimpan"               | Data gagal<br>ditambah<br>dan<br>Tampilkan<br>pesan "<br>Data gagal<br>disimpan"        | Berhasil   |
| <i>Edit</i> Data<br>Kategori<br>(berhasil) | <ul> <li>Pilih menu<br/>data<br/>Kategori</li> <li>Pilih<br/><i>record</i></li> <li>Klik <i>Edit</i></li> <li><i>Input</i> Data</li> <li>Klik Ubah</li> </ul> | <i>Input</i> data<br>lengkap          | Data<br>berhasil<br>diubah dan<br>Tampilkan<br>pesan<br>"Berhasil<br>ubah<br>Kategori"         | Data<br>berhasil<br>diubah dan<br>Tampilkan<br>pesan<br>"Berhasil<br>ubah<br>Kategori"  | Berhasil   |
| <i>Edit</i> Data<br>Kategori<br>(gagal)    | <ul> <li>Pilih menu<br/>data<br/>Kategori</li> <li>Pilih</li> </ul>                                                                                           | <i>Input</i> data<br>tidak<br>lengkap | Data gagal<br>diubah dan<br>Tampilkan<br>pesan " Data                                          | Data gagal<br>diubah dan<br>Tampilkan<br>pesan "                                        | Berhasil   |

Tabel 5.5 Pengujian Modul Mengelola Data Kategori

| Modul      | Prosedur           | Masukan | Keluaran    | Hasil yang | Kesimpulan |
|------------|--------------------|---------|-------------|------------|------------|
| yang       | pengujian          |         | yang        | didapat    |            |
| diuji      |                    |         | diharapkan  |            |            |
|            | record             |         | gagal       | Data gagal |            |
|            | - Klik <i>Edit</i> |         | diubah"     | diubah"    |            |
|            | - Kosongkan        |         |             |            |            |
|            | field              |         |             |            |            |
|            | Klik Ubah          |         |             |            |            |
| Hapus      | - Pilih            | -       | Data        | Data       | Berhasil   |
| Data       | <i>record</i> data |         | berhasil    | berhasil   |            |
| Kategori   | Kategori           |         | dihapus dan | dihapus    |            |
| (berhasil) | yang akan          |         | tampilkan   | dan        |            |
|            | dihapus            |         | Pesan       | tampilkan  |            |
|            | - Klik hapus       |         | Bahwa       | Pesan      |            |
|            | _                  |         | "Berhasil   | Bahwa      |            |
|            |                    |         | hapus       | "Berhasil  |            |
|            |                    |         | Kategori"   | hapus      |            |
|            |                    |         |             | Kategori"  |            |

### 6. Pengujian Modul Mengelola Data Rak

Pada tahap ini dilakukan pengujian pada modul data rak oleh admin untuk mengetahui apakah proses mengelola data rak atau fungsional mengelola data rak dapat berjalan dengan berhasil. Hasil pengujian pada modul ini penulis sajikan pada tabel 5.6.

| Modul      | Prosedur     | Masukan    | Keluaran   | Hasil      | Kesimpulan |
|------------|--------------|------------|------------|------------|------------|
| yang       | pengujian    |            | yang       | yang       |            |
| diuji      |              |            | diharapkan | didapat    |            |
| Tambah     | - Pilih menu | Input data | Data       | Data       | Berhasil   |
| Data Rak   | data Rak     | lengkap    | berhasil   | berhasil   |            |
| (berhasil) | - Klik       |            | ditambah   | ditambah   |            |
|            | Tambah       |            | dan        | dan        |            |
|            | - Input Data |            | tampilkan  | tampilkan  |            |
|            | - Klik       |            | pesan "    | pesan "    |            |
|            | Simpan       |            | Berhasil   | Data telah |            |
|            | _            |            | simpan     | tersimpan" |            |
|            |              |            | Rak"       | _          |            |
|            |              |            |            |            |            |
| Tambah     | - Pilih menu | Input data | Data gagal | Data gagal | Berhasil   |

Tabel 5.6 Pengujian Modul Mengelola Data Rak

| Modul                                 | Prosedur                                                                                                    | Masukan                               | Keluaran                                                                                  | Hasil                                                                                           | Kesimpulan |
|---------------------------------------|----------------------------------------------------------------------------------------------------|---------------------------------------|-------------------------------------------------------------------------------------------|-------------------------------------------------------------------------------------------------|------------|
| yang<br>diuji                         | pengujian                                                                                                    |                                       | yang<br>diharapkan                                                                        | yang<br>didapat                                                                                 |            |
| Data Rak<br>(gagal)                   | data Rak<br>- Klik<br>Tambah<br>- Klik<br>Simpan                                                                                                    | tidak<br>lengkap                      | ditambah<br>dan<br>Tampilkan<br>pesan "<br>Data gagal<br>disimpan"                        | ditambah<br>dan<br>Tampilkan<br>pesan "<br>Data gagal<br>disimpan"                              |            |
| <i>Edit</i> Data<br>Rak<br>(berhasil) | <ul> <li>Pilih menu<br/>data Rak</li> <li>Pilih<br/><i>record</i></li> <li>Klik <i>Edit</i></li> <li><i>Input</i> Data</li> <li>Klik Ubah</li> </ul>          | <i>Input</i> data<br>lengkap          | Data<br>berhasil<br>diubah dan<br>Tampilkan<br>pesan<br>"Berhasil<br>ubah Rak"            | Data<br>berhasil<br>diubah dan<br>Tampilkan<br>pesan<br>"Berhasil<br>ubah Rak"                  | Berhasil   |
| <i>Edit</i> Data<br>Rak<br>(gagal)    | <ul> <li>Pilih menu<br/>data Rak</li> <li>Pilih<br/><i>record</i></li> <li>Klik <i>Edit</i></li> <li>Kosongkan<br/><i>field</i></li> <li>Klik Ubah</li> </ul> | <i>Input</i> data<br>tidak<br>lengkap | Data gagal<br>diubah dan<br>Tampilkan<br>pesan "<br>Data gagal<br>diubah"                 | Data gagal<br>diubah dan<br>Tampilkan<br>pesan "<br>Data gagal<br>diubah"                       | Berhasil   |
| Hapus<br>Data Rak<br>(berhasil)       | <ul> <li>Pilih<br/>record data<br/>Rak yang<br/>akan<br/>dihapus</li> <li>Klik hapus</li> </ul>                                                               | -                                     | Data<br>berhasil<br>dihapus dan<br>tampilkan<br>Pesan<br>Bahwa<br>"Berhasil<br>hapus Rak" | Data<br>berhasil<br>dihapus<br>dan<br>tampilkan<br>Pesan<br>Bahwa<br>"Berhasil<br>hapus<br>Rak" | Berhasil   |

# 5.3 ANALISIS HASIL YANG DICAPAI OLEH SISTEM

Dari hasil yang di capai setelah melakukan pengujian, sistem memiliki kelebihan dan kekurangan adapun kelebihan dan kekurangan tersebut antara lain :

Kelebihan dari aplikasi Sistem Informasi Perpustakaan ini adalah sebagai berikut :

- Mempermudah dalam mencari informasi data buku, seperti menyangkut data buku, data anggota, data peminjaman dan pengembalian dan informasi lain yang berhubungan dengan buku tersebut.
- Pelayanan peminjaman maupun pengembalian buku dapat dilakukan dengan lebih cepat, karena data telah terintegrasi dalam sebuah *database*.
- Sistem dapat menghitung secara otomatiss denda yng harus dibayar oleh anggota yang telat mengembalikan buku.
- Dengan sistem yang dirancang ini dapat menghasilkan laporan-laporan yang dibutuhkan dengan lebih cepat dan akurat.

Adapun kekurangan program yang dapat dilihat sebagai berikut.

- Tampilan rancangan yang masih harus ditingkatkan agar membuat tampilan menjadi lebih menarik.
- 2. Kekurangan dari program ini tidak memiliki menu *help*, sebagai petunjuk untuk admin (staf pustaka) dan kepala perpustakaan cara gunakan aplikasi.